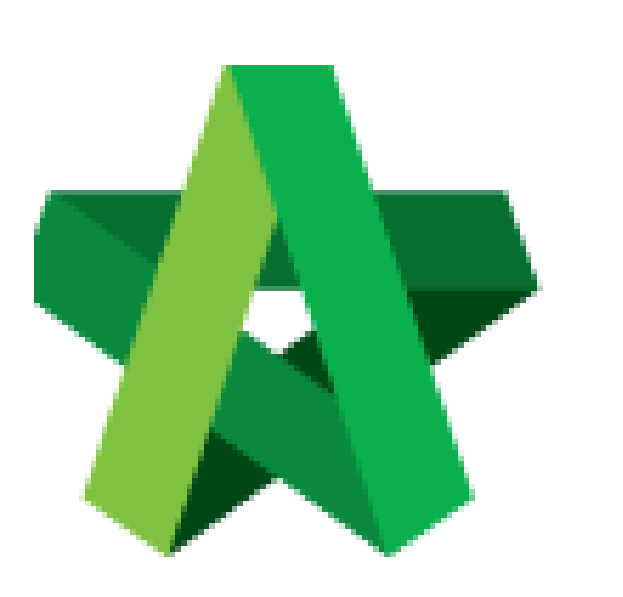

Upload RFP Documents for Individual RFP Category Powered by:

## *<b>ЮРск*

## **GLOBAL PCK SOLUTIONS SDN BHD** (973124-T)

3-2 Jalan SU 1E, Persiaran Sering Ukay 1 Sering Ukay, 68000 Ampang, Selangor, Malaysia Tel :+603-41623698 Fax :+603-41622698 Email: info@pck.com.my Website: www.BuildSpace.my

(BuildSpace Version 3.5) Last updated: 15/11/2021 Upload RFP Documents for Individual RFP Category

1. Login to BuildSpace

| Email<br>sky@buildspace.my<br>Enter your password |       | space                      |  |
|---------------------------------------------------|-------|----------------------------|--|
| sky@buildspace.my Enter your password             | Emai  |                            |  |
| Enter your password                               | sky   | @buildspace.my             |  |
| •••••                                             | En    | ter your password          |  |
|                                                   | ••••• | •                          |  |
|                                                   |       | oigh m                     |  |
| Cign in                                           |       | Sign up   Forgot Password? |  |

2. Click "Consultant Management" and click "Development Plan Masterlist"

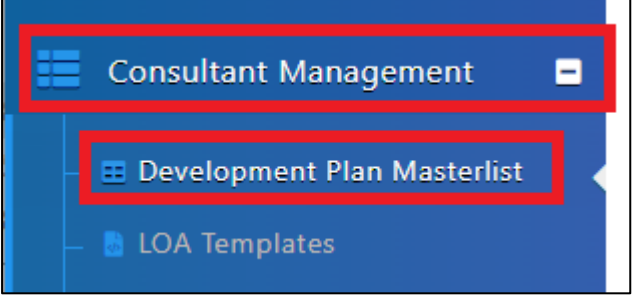

- 3. Click at the Development title
- 4. Click at the RFP Category created
- 5. Click "RFP Documents"

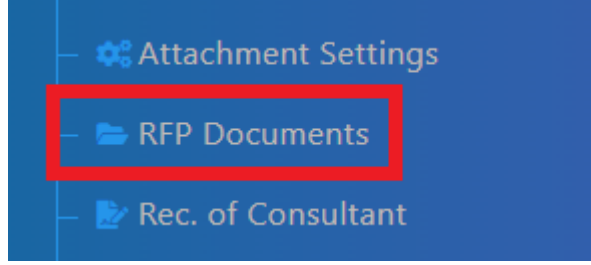

6. Click "Upload"

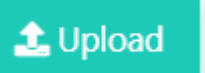

- 7. Click "Add Files" and select files to be uploaded
- 8. Click "Start Upload"
- 9. Click "Submit"

| + Add file | es Start Upload Ocancel upload |      |         |          |
|------------|--------------------------------|------|---------|----------|
| Preview    | File Name                      | Size | Actions | Uploaded |
|            |                                |      |         |          |
|            |                                |      |         | 🌲 Submit |